目次

**\$** 

- 操作手順
  - 。<u>1.完了文書の検索</u>
  - 。2.完了文書のダウンロード
  - 。<u>3.完了文書の削除</u>

回覧が完了した文書、回覧破棄をした差戻し文書が一覧で表示されます。 文書のダウンロード、長期保存、削除ができます。 長期保存キャビネットはオプション機能です。

# 操作手順

メニューバーより [ 完了一覧 ] をクリックします。

| 8 | Shachihata Cloud 🛛 🕅 | 完了一覧            |            |            |            | 😢 今すぐご相  | 🖻 😳 7 | 高橋 三郎 |
|---|----------------------|-----------------|------------|------------|------------|----------|-------|-------|
| ٩ | マイページ                | 回覧種類            | 文書名        | 完了日時       |            |          |       | (関    |
| 0 | 新規作成                 |                 |            |            |            | ~        |       | 覧ウィ   |
|   | 受信一覧                 | テンプレート日時From    | テンプレート日時To | 数値データ      | 文字データ      |          |       | ンド    |
| 1 | 送信一覧                 |                 |            |            |            |          |       | ウを表   |
|   | 完了一覧                 |                 |            |            |            |          | Q 検索  | 示す    |
| Ξ | 問覧一覧                 |                 |            |            |            |          |       | ô     |
| ۵ | 下書き一覧                | 表示件数: 10 ~      |            |            | ▲ ダウンロード予約 | キャビネット保存 | 0 NR  |       |
|   | 長期保存キャビネット           | □ ○ 田覧種類        | ○文書名 ○ 差出人 | ○ 宛先       | ○ アクセスコード  | ○ 完了日時   |       | 1     |
|   | アドレス帳                |                 |            | データがありません。 |            |          |       |       |
|   | テンプレート               | 0 件中 件から 件までを表示 |            |            |            |          |       |       |
| Ð | ダウンロード状況確認           |                 |            |            |            |          |       |       |
| 4 | 回覧完了テンプレート…          |                 |            |            |            |          |       |       |
| 5 | 出退勤管理 >              |                 |            |            |            |          |       |       |
| ⊟ | 名刺管理                 |                 |            |            |            |          |       |       |
|   | ササッと明細 >             |                 |            |            |            |          |       |       |
| Ð | ログアウト                |                 |            |            |            |          |       |       |

[表示項目]

回覧種類

回覧文書の種類が表示されます。申請した文書には「送信」が表示され、承認依頼された文書 には「受信」が表示されます。

文書名

文書の件名が表示されます。件名が設定されていない場合はファイル名が表示されます。 差出人 差出人の名前とメールアドレスが表示されます。
 宛先
 回覧文書の承認者に設定したユーザーの名前とメールアドレスが表示されます。
 アクセスコード
 アクセスコードを設定している場合、表示されます。
 完了日時

文書の回覧が完了した日時が表示されます。

表示件数

表示件数を[10][20][50]から選択します。

| 表示件数:                | 10       |                  |                                                                |                                                                                                    | 🛓 ダウンロード予約     | キャビネット          | 保存 前 削除             |  |
|----------------------|----------|------------------|----------------------------------------------------------------|----------------------------------------------------------------------------------------------------|----------------|-----------------|---------------------|--|
|                      | 20<br>50 | ◇ 文書名            | ☆ 差出人                                                          | ☆ 宛先                                                                                                    |                | 、 アクセスコー<br>~ ド | ☆ 完了日時              |  |
|                      | 受信       | 契約書_docx.pd<br>f | 高橋 三郎<br><sk960206aaa+55@gmail.com></sk960206aaa+55@gmail.com> | 鈴木 二郎<br><sk960206aaa-< th=""><th>⊦56@gmail.com&gt;</th><th>社内 wcuz4n<br/>社外</th><th>2022/06/07<br/>10:59</th></sk960206aaa-<> | ⊦56@gmail.com> | 社内 wcuz4n<br>社外 | 2022/06/07<br>10:59 |  |
|                      | 受信       | 見積依頼             | 高橋 三郎<br><sk960206aaa+55@gmail.com></sk960206aaa+55@gmail.com> | 鈴木 二郎<br><sk960206aaa-< th=""><th>+56@gmail.com&gt;</th><th>社内 fmcapw<br/>社外</th><th>2022/06/07<br/>10:50</th></sk960206aaa-<> | +56@gmail.com> | 社内 fmcapw<br>社外 | 2022/06/07<br>10:50 |  |
| 2件中1件から2件までを表示 ( 1 ) |          |                  |                                                                |                                                                                                    |                |                 |                     |  |

## 1完了文書の検索

各項目を設定(または選択)して【検索ボタン】をクリックし、文書を検索します。 矢印ボタンをクリックすると、隠れている検索ボックスが表示されます。 Businessパックをご利用の場合、「テンプレート検索」はオプション機能となり、別途購入 が必要となります。

| 完了一覧                                    |                         |                                                                |                                                                                                    |                  | <b>?</b> \$\$  | ぐご相談 🏠              | 高橋 三郎 |
|-----------------------------------------|-------------------------|----------------------------------------------------------------|----------------------------------------------------------------------------------------------------|------------------|----------------|---------------------|-------|
| 回覧種類                                    | 文書名                     | 完了日時                                                           |                                                                                                    |                  | _              |                     |       |
| -                                       | ~                       | 7ヶ月前                                                           | ~                                                                                                    |                  | ^              |                     |       |
| 差出人名                                    | 宛先名                     | 差出人アドレス                                                        | 宛先アドレ                                                                                                    | 2                |                |                     |       |
|                                         |                         |                                                                |                                                                                                    |                  |                |                     |       |
| 完了日時From                                | 完了日時To                  |                                                                |                                                                                                    |                  |                |                     |       |
| 2021-11-01                              | 2021-11-30              |                                                                |                                                                                                    |                  |                |                     |       |
| テンプレート検索                                |                         |                                                                |                                                                                                    |                  |                |                     |       |
| テンプレート日時From                            | テンプレート日                 | 専To 数値データ                                                      | 文字データ                                                                                                    |                  |                |                     |       |
|                                         |                         |                                                                |                                                                                                    |                  |                |                     |       |
|                                         |                         |                                                                |                                                                                                    |                  |                | Q. 検索               |       |
|                                         |                         |                                                                |                                                                                                    |                  |                |                     |       |
| 表示件数: 10                                | ·                       |                                                                | <u>*</u> \$1                                                                                                    | ウンロード予約          | キャビネット保        | 存 前 削除              |       |
| ○ ○ ○ □ □ □ □ □ □ □ □ □ □ □ □ □ □ □ □ □ | ◇ 文書名                   | ☆ 差出人                                                          | ◇ 宛先                                                                                                    | 0                | 、アクセスコ<br>´ ード | ҈ 完了日時              |       |
| 受信                                      | 見積書 テンプレート_xls<br>x.pdf | 鈴木 二郎<br><sk960206aaa+56@gmail.com></sk960206aaa+56@gmail.com> | 佐藤 一郎<br><sk960206aaa+55@g< td=""><td>社<br/>mail.com&gt; 社</td><td>内 kv6p88<br/>外</td><td>2021/11/18<br/>20:15</td><td></td></sk960206aaa+55@g<> | 社<br>mail.com> 社 | 内 kv6p88<br>外  | 2021/11/18<br>20:15 |       |

絞り込み機能として、"回覧種類/文書名/完了日時/差出人名/宛先名/差出人アドレス/宛先ア ドレス/完了日時From/完了日時To"から絞り込むことが可能です。 複数項目を選択、入力いただくことで、AND検索が行えます。

[入力/選択項目]

回覧種類

「受信」「送信」のいずれかを選択し、検索します。

文書名

回覧文書の件名で検索します。

完了日時

当月、1カ月前~12カ月前のいずれかを選択し、検索します。 「当月」がデフォルトで選択されています。 差出人名

名前の部分一致で検索します。

宛先名

名前の部分一致で検索します。

差出人アドレス

メールアドレスの部分一致で検索します。

宛先アドレス

メールアドレスの部分一致で検索します。 完了日時 (From/To)

「完了日時」で選択した対象月の起算日/終了日を設定し、検索します。

テンプレート日時From

「テンプレート入力」の際、\${任意入力}の箇所に入力した日付以降の文書が表示されます。 テンプレート日時To 「テンプレート入力」の際、\${任意入力}の箇所に入力した日付以前の文書表示されます。

数値データ

「テンプレート入力」の際、\${任意入力}の箇所に入力した数値データを含めた文書が表示され ます。 文字データ

「テンプレート入力」の際、\${任意入力}の箇所に入力した文字データを含めた文書が表示されます。

### 2完了文書のダウンロード

文書をダウンロードをします。

操作手順は下記の通りです。(操作方法は、2通りあります)

#### 操作方法

1.ダウンロードしたい文書をクリックしてプレビューを表示させ、「表示」をクリックします。

| 完了一覧         |            |           |        |                         |              | <b>?</b> 今すぐ:                                                                              | ご相談(②            | 高橋 三郎        |
|--------------|------------|-----------|--------|-------------------------|--------------|--------------------------------------------------------------------------------------------|------------------|--------------|
| 回覧種類         | 文書名        | 完了日時      | _      |                         |              | 閉じる                                                                                        |                  |              |
|              | ~          | 7ヶ月前      | *      | ^                       |              |                                                                                            |                  |              |
| 差出人名         | 宛先名        | 差出人アドレス   | 宛先アドレス |                         |              |                                                                                            |                  |              |
|              |            |           |        |                         |              |                                                                                            |                  |              |
| 完了日時From     | 完了日時To     |           |        |                         |              | The second second                                                                          |                  |              |
| 2021-11-01   | 2021-11-30 |           |        |                         |              |                                                                                            |                  |              |
| テンプレート検索     |            |           |        |                         |              | =¥4m ch ch at                                                                              |                  |              |
| テンプレート日時From | テンプレート日時To | 数値データ     | 文字データ  |                         |              | <b>註</b> 細内谷衣                                                                              | マホエリア            |              |
|              |            |           |        |                         |              | ファイル名                                                                                      | 見積書 テンプレー        | - ト_xlsx.pdf |
|              |            |           |        |                         |              | 回寬状況                                                                                       | 回寬元了<br>鈴木 二郎    |              |
|              |            |           |        |                         | 0 检索         | 依赖日時                                                                                       | 2021/11/18 20:15 |              |
|              |            |           |        |                         | Таяк         | 社内アクセスコー                                                                                   | kv6p88           |              |
|              |            |           |        |                         |              | ド<br>社外アクセスコー                                                                              |                  |              |
| 表示件数: 10 ~   |            | 素 ダウン     | レロード予約 |                         | <b>直</b> 削除  | F F                                                                                        |                  |              |
|              |            |           |        | 74                      |              | 宛先                                                                                         |                  | 捺印状況         |
|              | 文書名 🗘 差出人  | ☆ 宛先      |        | アク<br>~ セス<br>~ コー<br>ド | 、 完了日<br>◇ 時 | 佐藤 一郎<br><sk960206aaa+5< td=""><td>55@gmail.com&gt;</td><td>承認(捺印なし)</td></sk960206aaa+5<> | 55@gmail.com>    | 承認(捺印なし)     |
| 見            | 積書 テ       |           |        | 社内                      |              |                                                                                            |                  | 表示           |
|              | -P1        | 14-元本 - 6 | 17     | 1113                    | 0001/11/10   |                                                                                            |                  |              |

2.ダウンロード先のストレージをクリックし、ファイルをダウンロードします。 回覧履歴を付けない場合は「完了済みファイル」にチェックを入れます。 ダウンロード先に指定できるストレージは管理者画面で設定できます。

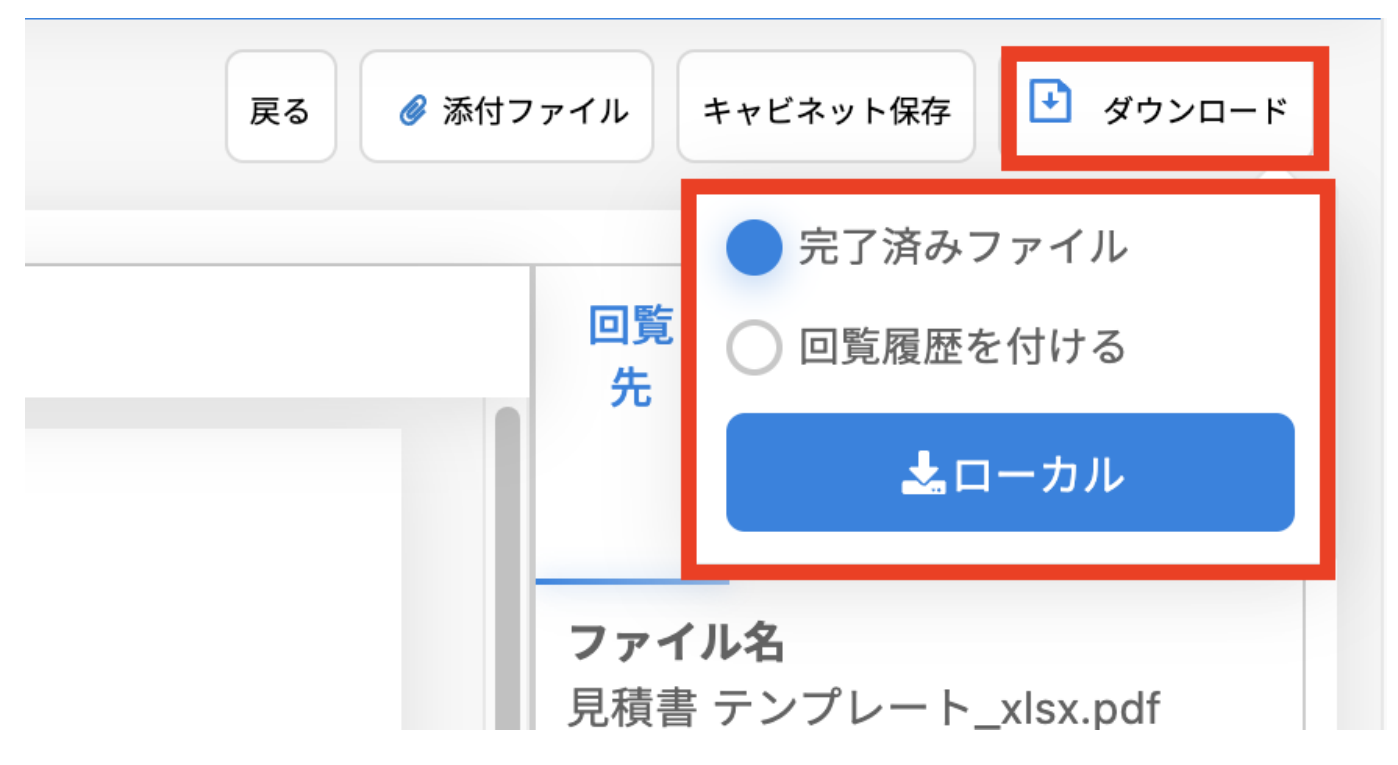

回覧履歴を付ける場合、「回覧履歴を付ける」にチェックを入れると「文書情報」「承認履 歴情報」「テキスト追加履歴」が添付されます。

また電子署名が付与されている場合、ダウンロードの際に回覧時の署名が無効になります。 電子署名を契約していないユーザーにもダイアログは表示されます。

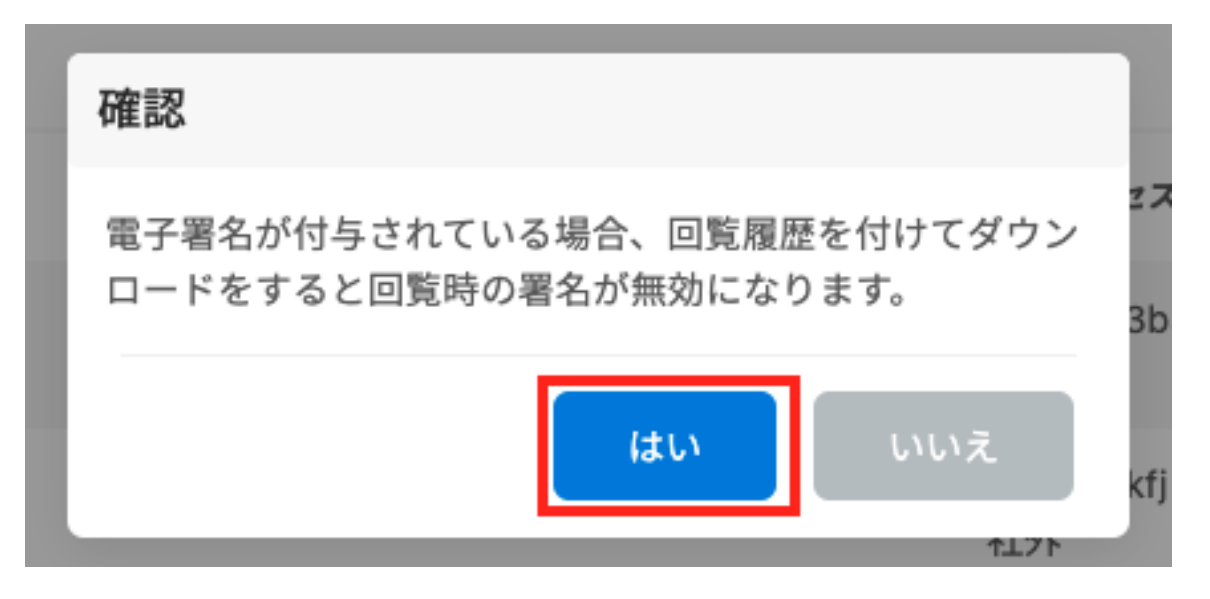

「はいボタン」をクリックするとダウンロードします。

|           | <b>七日 7注 書</b><br>確認 |     | ٦         |
|-----------|----------------------|-----|-----------|
| レーシ       | タイムスタンプを付与しますか?      |     | -J1001    |
| -グル<br>一郎 | はい                   | いいえ | 区鯱の<br>会社 |
|           |                      | 部長  | 課長        |

## 操作方法 (ダウンロード予約)

1.ダウンロードしたい文書のチェックボックスにチェックを入れ【ダウンロード予約ボタン】 にカーソルを合わせます。

| 完了一覧                     |                     |                                                             |                                                             | C                | 今すぐご相談           |
|--------------------------|---------------------|-------------------------------------------------------------|-------------------------------------------------------------|------------------|------------------|
| 回覧種類                     | 文書名<br>~            | <b>完了日時</b><br>7ヶ月前                                         | ~                                                           | ~                |                  |
| テンプレート検索<br>テンプレート日時From | テンプレート日時            | To 数値データ                                                    | 文字データ                                                       |                  |                  |
|                          |                     |                                                             |                                                             |                  | Q 検索             |
| 表示件数: 10 ~               |                     |                                                             | 🛓 ダウンロード                                                    | 予約 キャビネッ         | ト保存 前 削除         |
| □ ↓ 回覧種類                 | ◇ 文書名               | ☆ 差出人                                                       | ↓ 宛先                                                        | <b>҈ アクセスコード</b> | ◇ 完了日時           |
| 受信                       | 見積書 テンプレート_xlsx.pdf | 鈴木 二郎 <sk960206aaa+56@gmail.com></sk960206aaa+56@gmail.com> | 佐藤 一郎 <sk960206aaa+55@gmail.com></sk960206aaa+55@gmail.com> | 社内 kv6p88<br>社外  | 2021/11/18 20:15 |
| 受信                       | 見積書 テンプレート_xlsx.pdf | 鈴木 二郎 <sk960206aaa+56@gmail.com></sk960206aaa+56@gmail.com> | 佐藤 一郎 <sk960206aaa+55@gmail.com></sk960206aaa+55@gmail.com> | 社内 sx1x6m<br>社外  | 2021/11/18 19:19 |
| 受信                       | 見積書 テンプレート_xlsx.pdf | 鈴木 二郎 <sk960206aaa+56@gmail.com></sk960206aaa+56@gmail.com> | 佐藤 一郎 <sk960206aaa+55@gmail.com></sk960206aaa+55@gmail.com> | 社内 tv9pem<br>社外  | 2021/11/18 19:17 |

2.【ダウンロード予約ボタン】をクリックします。 回覧履歴を付けない場合は「完了済みファイル」にチェックを入れます。

| 完了一覧                                              |                                                                  |                                                                            | <b>@</b> 🕈            | すぐご相談 {ô} 高橋    |
|---------------------------------------------------|------------------------------------------------------------------|----------------------------------------------------------------------------|-----------------------|-----------------|
| 回覧補頭         文書名           ~         ~            | <b>完了日時</b><br>7ヶ月前                                              |                                                                            | ~                     |                 |
| テンプレート検索<br>テンプレート日時From テンプレートE                  | 時To 数値データ                                                        | 文字データ                                                                      |                       |                 |
| 表示件数: 10 ~                                        |                                                                  | 🛓 ダウンロード予                                                                  | 約 キャビネット保             | Q 検索<br>存 創除    |
| ○ ○ □ 览種類 ↓ 文書名                                   | ☆ 趙出人                                                            | ◇ 宛先                                                                       | ル ウセスコード (            | 完了日時            |
| ✓ 受信 見積書 テンプレート_xlsx.p                            | if 鈴木 二郎 <sk960206aaa+56@gmail.com></sk960206aaa+56@gmail.com>   | <ul> <li>回覧履歴を付け</li> <li>佐藤 一郎 <sk960206;< li=""> </sk960206;<></li></ul> | ති kv6p88 20          | 021/11/18 20:15 |
| 回 受信 見積書 テンプレート_xlsx.p                            | df   鈴木 二郎 <sk960206aaa+56@gmail.com></sk960206aaa+56@gmail.com> | 佐藤 一郎 <sk960206aaa+55@gmail.com></sk960206aaa+55@gmail.com>                | 社内 sx1x6m 20<br>社外 20 | 021/11/18 19:19 |
| <ul> <li>受信</li> <li>見積書 テンプレート_xlsx.p</li> </ul> | df   鈴木 二郎 <sk960206aaa+56@gmail.com></sk960206aaa+56@gmail.com> | 佐藤 一郎 <sk960206aaa+55@gmail.com></sk960206aaa+55@gmail.com>                | 社内 tv9pem 20<br>社外 20 | 021/11/18 19:17 |
| _                                                 |                                                                  |                                                                            | 社内 cFanury            |                 |

回覧履歴を付ける場合、「全ての回覧履歴を付ける」にチェックを入れると「文書情報」 「承認履歴情報」「テキスト追加履歴」が添付されます。 また電子署名が付与されている場合、ダウンロードの際に回覧時の署名が無効になります。

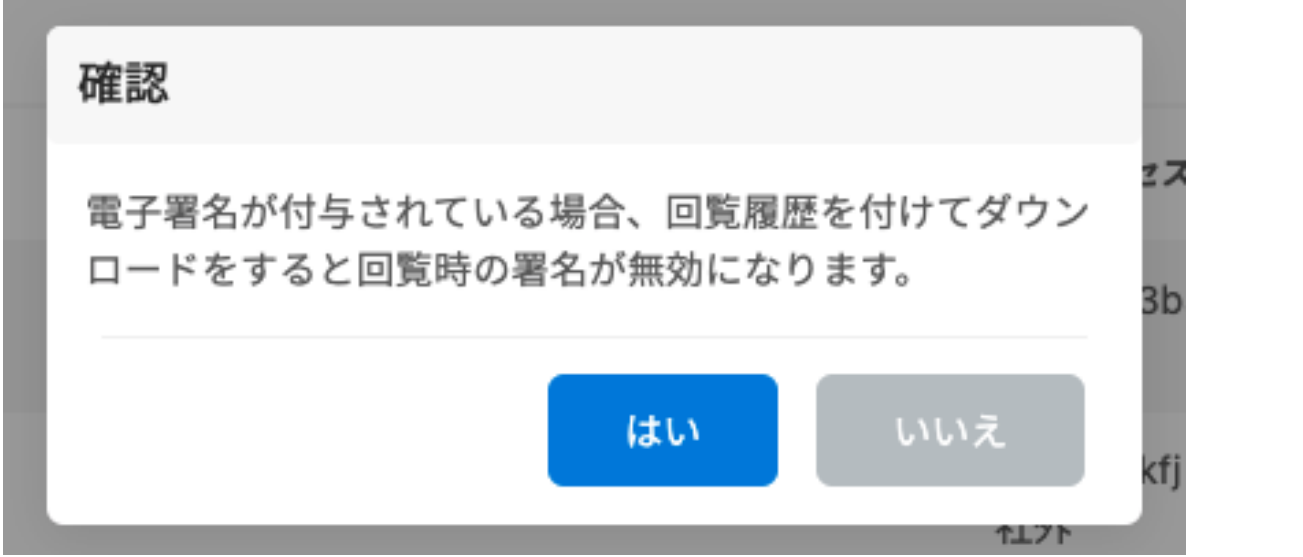

3.「選択文書ダウンロード予約」にファイル名を入力し、【ダウンロード予約ボタン】をクリッ クします。 ファイル名は未入力でもダウンロード予約可能です。

選択した文書が1件かつ1タブのみの場合、拡張子はpdfとなります。 選択した文書が複数ある場合、拡張子はzipとなります。

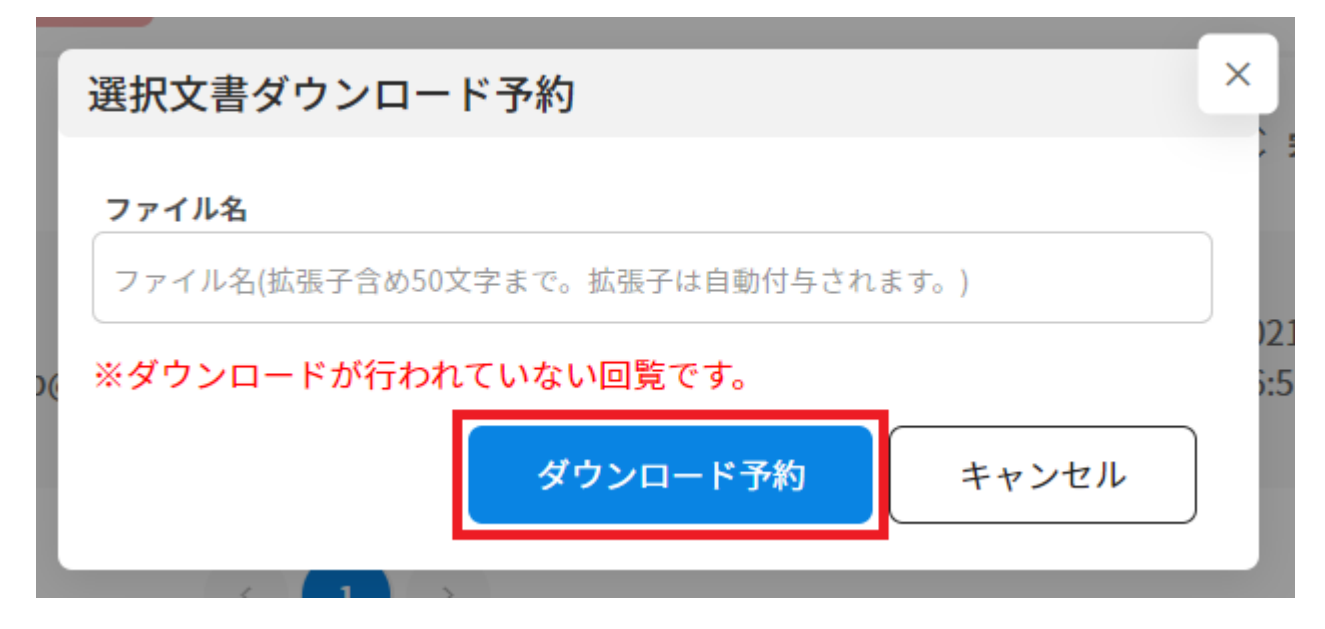

4. 画面左下に「ダウンロードを予約しました」と表示されます。 文書のダウンロードファイルの作成が完了次第、メールにて通知いたします。 ダウンロードできる状態になるまで、数分程度かかります。

| 8                         | 表示件数: 10 ~          |  |  |  |  |  |  |
|---------------------------|---------------------|--|--|--|--|--|--|
|                           | ↓ ○ □覧種類            |  |  |  |  |  |  |
| 2                         |                     |  |  |  |  |  |  |
| Ð                         | ✓ 送信                |  |  |  |  |  |  |
| *                         | 送信                  |  |  |  |  |  |  |
|                           |                     |  |  |  |  |  |  |
| <u>-s</u>                 | 2 件中 1 件から 2 件までを表示 |  |  |  |  |  |  |
|                           |                     |  |  |  |  |  |  |
|                           |                     |  |  |  |  |  |  |
|                           |                     |  |  |  |  |  |  |
|                           |                     |  |  |  |  |  |  |
|                           |                     |  |  |  |  |  |  |
|                           |                     |  |  |  |  |  |  |
|                           |                     |  |  |  |  |  |  |
| ダウンロードを予約しました。<br>見積書.pdf |                     |  |  |  |  |  |  |

ダウンロード予約した文書は「ダウンロード状況確認」よりダウンロード可能です。詳細は 下記の[関連情報]をご確認ください。

## 3完了文書の削除

回覧が完了した文書を削除します。 申請者が削除を行った文書は承認者の「完了一覧」からも削除されます。

1.削除したい文書のチェックボックスにチェックを入れ【削除ボタン】をクリックします。

| 完了一覧  |         |                     |                                                             |                                                             | <b>(</b>        | 今すぐご相談 {ô} 。     |
|-------|---------|---------------------|-------------------------------------------------------------|-------------------------------------------------------------|-----------------|------------------|
| 回覧種類  |         | 文書名                 | 完了日時                                                        |                                                             |                 |                  |
|       | ト検索     | Ŭ                   | 「ケ月前」                                                       |                                                             | ~               |                  |
| テンプレー | ト日時From | テンプレート日時Tr          | 数値データ                                                       | 文字データ                                                       |                 |                  |
|       |         |                     |                                                             |                                                             |                 |                  |
|       |         |                     |                                                             |                                                             |                 | Q 検索             |
| 表示件数: | 10 ~    |                     |                                                             | ま ダウンロード                                                    | ラ約 キャビネッ        | 小保存 面削除          |
|       | ◇ 回覧種類  | ◇ 文書名               | ☆ 差出人                                                       | ↓ 宛先                                                        | 🗘 アクセスコード       | ⇒ 完了日時           |
|       | 受信      | 見積書 テンプレート_xlsx.pdf | 鈴木 二郎 <sk960206aaa+56@gmail.com></sk960206aaa+56@gmail.com> | 佐藤 一郎 <sk960206aaa+55@gmail.com></sk960206aaa+55@gmail.com> | 社内 kv6p88<br>社外 | 2021/11/18 20:15 |
|       | 受信      | 見積書 テンプレート_xlsx.pdf | 鈴木 二郎 <sk960206aaa+56@gmail.com></sk960206aaa+56@gmail.com> | 佐藤 一郎 <sk960206aaa+55@gmail.com></sk960206aaa+55@gmail.com> | 社内 sx1x6m<br>社外 | 2021/11/18 19:19 |
|       | 受信      | 見積書 テンプレート_xlsx.pdf | 鈴木 二郎 <sk960206aaa+56@gmail.com></sk960206aaa+56@gmail.com> | 佐藤 一郎 <sk960206aaa+55@gmail.com></sk960206aaa+55@gmail.com> | 社内 tv9pem<br>社外 | 2021/11/18 19:17 |
|       | 送信      | 見積書 テンプレート_xlsx.pdf | 佐藤 一郎 <sk960206aaa+55@gmail.com></sk960206aaa+55@gmail.com> | 佐藤 一郎 <sk960206aaa+55@gmail.com></sk960206aaa+55@gmail.com> | 社内 c5aqwv<br>社外 | 2021/11/18 10:44 |

2.【削除ボタン】をクリックし、削除します。 文書のダウンロードを行っていない場合はメッセージが表示されます。

| ľ     | 回覧の削除    |     |                                                             | > | × |
|-------|----------|-----|-------------------------------------------------------------|---|---|
|       |          |     |                                                             |   | ł |
|       | 文書名      | :   | 見積書.pdf                                                     |   |   |
|       | 送信日時     | :   | 2022/03/29 11:39                                            |   | 1 |
| ail.  | 宛先       | :   | 高橋 三郎 <sk960206aaa+56@gmail.com></sk960206aaa+56@gmail.com> |   | 1 |
|       | この回覧を削除し | ます。 |                                                             |   | 1 |
| ail.¢ |          |     | 削除 キャンセル                                                    |   |   |

[関連情報]

<u>文書の長期保存操作についてはこちらからご確認ください。</u> ダウンロード予約した文書のダウンロード方法についてはこちらからご確認ください。 閲覧ユーザーの操作方法についてはこちらからご確認ください。</u>